IOWA

# **State Hygienic Laboratory**

**iPassport Basics** 

**Training Supplemental Guide** 

By

#### **State Hygienic Training & Education Team**

Laina Edwards, MME, Training and Education Supervisor Kasey McCusker, M.S, Training Coordinator Katharine Harman, M.S, Training Coordinator Saadia Oulamine, M.S, Training Coordinator

November 2022

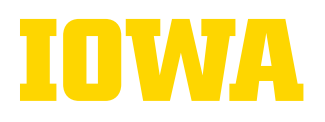

# TABLE OF CONTENTS

| Logging Into iPassport                                  | 3  |
|---------------------------------------------------------|----|
| iPassport Main Operation Modes: Simple & Detailed Views |    |
| Notices                                                 | 5  |
| Search Feature                                          | 7  |
| Favorites                                               |    |
| Tasks                                                   |    |
| Documents                                               | 12 |
| History                                                 | 12 |
| My Profile                                              | 13 |
| For Help                                                | 14 |
| Logout                                                  | 15 |

The University of Iowa prohibits discrimination in employment, educational programs, and activities on the basis of race, creed, color, religion, national origin, age, sex, pregnancy, disability, genetic information, status as a U.S. veteran, service in the U.S. military, sexual orientation, gender identity, associational preferences, or any other classification that deprives the person of consideration as an individual. The university also affirms its commitment to providing equal opportunities and equal access to university facilities. For additional information on nondiscrimination policies, contact Office of Institutional Equity, the University of Iowa, 202 Jessup Hall, Iowa City, IA 52242-1316, 319-335-0705, <u>oie-ui@uiowa.edu</u>.

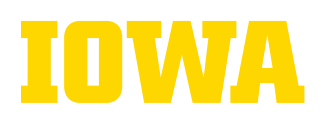

The purpose of this guide is to provide SHL staff with basic steps to follow to access and use iPassport, the SHL official document management system. It is a supplement to the video tutorials.

# **VIDEO TUTORIAL LINK**

# Logging Into iPassport

1. Type the following web address using the Internet browser of your choice (Edge, Explorer, Firefox, Chrome or Safari): <u>https://ishl.ipassportgms.com/</u>

\*\*\*For easy future access, bookmark iPassport to your browser toolbar.\*\*\*

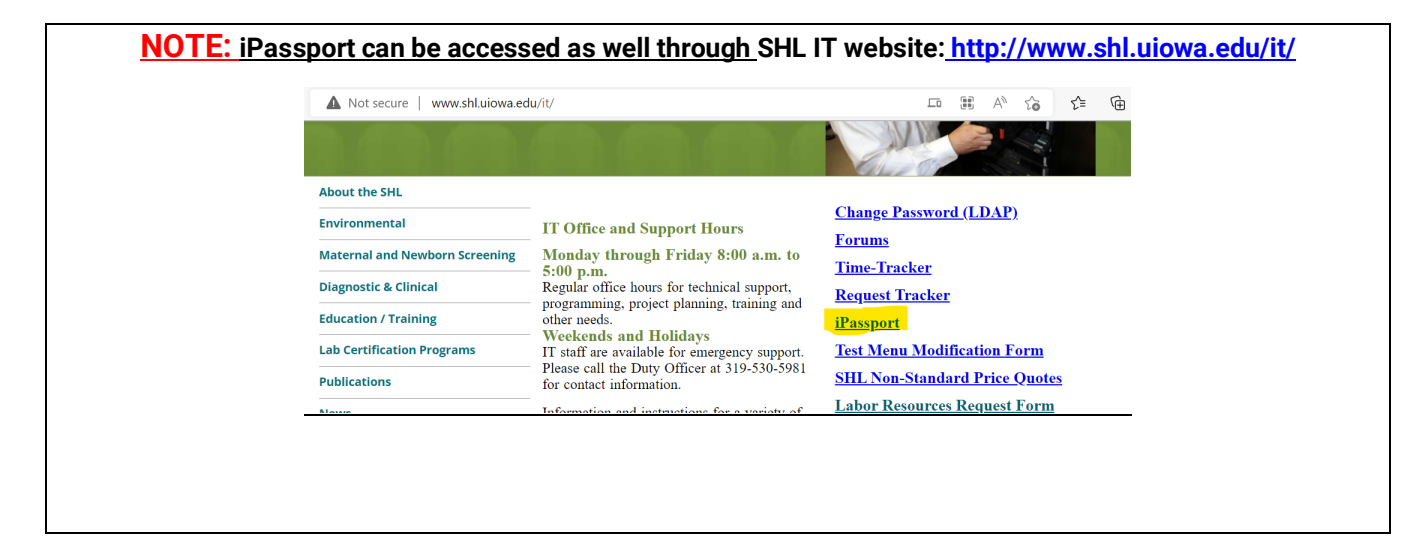

#### 2. Click "Sign-in with SAML"

| 𝔇 Genial Compliance iPassport × + |                   | ✓ –                            | Ø |
|-----------------------------------|-------------------|--------------------------------|---|
| ← → C <sup>e</sup>                |                   | ie ★ 1                         |   |
|                                   |                   |                                |   |
| <b>iPassport</b> "                |                   | lowa State Hygienic Laboratory |   |
|                                   | Sign in with SAML |                                |   |

3. When prompted, enter your HawkID and Password to log-in

The University of Iowa prohibits discrimination in employment, educational programs, and activities on the basis of race, creed, color, religion, national origin, age, sex, pregnancy, disability, genetic information, status as a U.S. veteran, service in the U.S. military, sexual orientation, gender identity, associational preferences, or any other classification that deprives the person of consideration as an individual. The university also affirms its commitment to providing equal opportunities and equal access to university facilities. For additional information on nondiscrimination policies, contact Office of Institutional Equity, the University of Iowa, 202 Jessup Hall, Iowa City, IA 52242-1316, 319-335-0705, <u>oie-ui@uiowa.edu</u>.

4

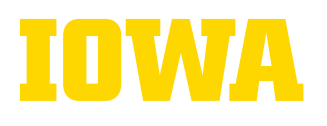

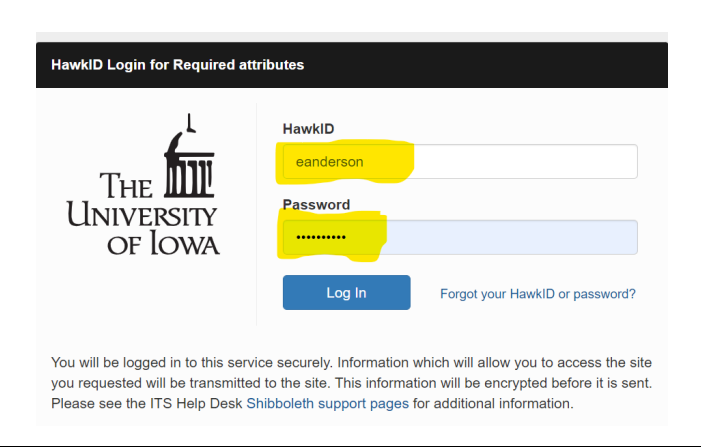

**Note:** Information about and help with your HawkID can be found here: <u>https://its.uiowa.edu/hawkid-staff</u>

\*\*\*If you have any initial log-in issues, please alert your supervisor.\*\*\*

# iPassport Main Operation Modes: Simple & Detailed Views

Depending on how your account is set up by SHL iPassport Administrator, you may have access to **Simple View**, **Detailed View** or **both**. Here is the difference.

#### **Simple View**

This mode of operation offers a streamlined interface. It is intended for users who only need iPassport to complete a task or search for content. This view has only the following:

- Sidebar menu
- Home page, which serves as the welcome page, and it includes: A Search field (1), Important Notices Area (2), Tasks Area (3), and Help Area (4)

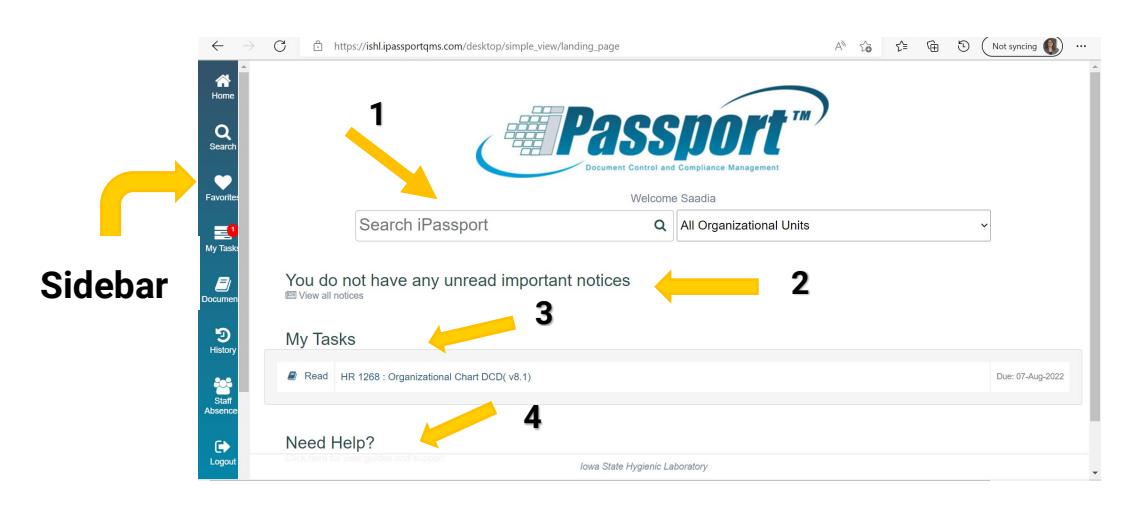

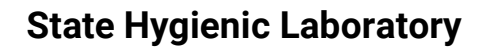

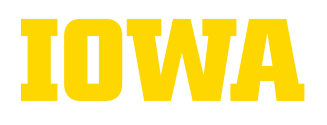

#### **Detailed View**

The detailed view has more menu items unlike the Simple view, which has only the Sidebar as shown in the section above. (Refer to the screenshots below for a comparison)

|                                                                      | Welcome Bill               | Q                    | iPassoort"vass                                       | ia Dalmini            | 🛛 Natice                                                      | board 📓 Tasks 🕍 Me | trics 🛱 Calendar | 🛿 User I |
|----------------------------------------------------------------------|----------------------------|----------------------|------------------------------------------------------|-----------------------|---------------------------------------------------------------|--------------------|------------------|----------|
| Search iPassport                                                     | Q All Organisational Units |                      |                                                      |                       | Qualty Management                                             | Laboratory Records | Conpellency      | Lab      |
| You do not have any unread important notices.<br>11 View all notices |                            | Faories              | Detailed                                             | View                  |                                                               |                    |                  |          |
| fou have no outstanding tasks 🖒                                      |                            | Hy itses             | Detaneu                                              | ( 🖷                   | Passport "/                                                   |                    |                  |          |
| IGED HEID?                                                           |                            | <b>D</b> icurrents   |                                                      | C                     | Document Central and Compliance Management<br>Wielcome Saadia |                    |                  |          |
|                                                                      |                            | 9<br>Haor            |                                                      | Search iPassport      | Q All Organizational Units                                    |                    | v                |          |
|                                                                      |                            | Suff<br>Roomers      | You do not have any unre<br>Wew al nations           | ead important notices |                                                               |                    |                  |          |
|                                                                      |                            |                      | You have no outstanding                              | i tasks 🖒             |                                                               |                    |                  |          |
|                                                                      |                            | _                    |                                                      |                       |                                                               |                    |                  |          |
|                                                                      |                            | Logout               | Need Help?<br>Click here for user guides and support |                       |                                                               |                    |                  |          |
|                                                                      |                            | <b>O</b><br>My Frede |                                                      |                       |                                                               |                    |                  |          |
|                                                                      |                            | 3                    |                                                      |                       |                                                               |                    |                  |          |
|                                                                      |                            | Simple<br>Vew        |                                                      |                       | Ineo Stato Humanin Laboratory                                 |                    |                  |          |

The detailed view includes the following menu groups.

- Global menu items
- Sidebar menu items
- Main menu items
- Sub-menu items
- Tab items
- Record tab items

# Notices

*Notices* in iPassport are used to share important information among State Hygienic Laboratory staff. Notices include information about new documents, revised policies and SOPs as the screenshot below demonstrates

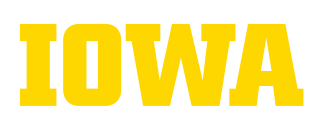

| <b>☆</b><br>Home | FILTER: All    | Unread Read System                                                                          |
|------------------|----------------|---------------------------------------------------------------------------------------------|
|                  | Notices        |                                                                                             |
| Q                | Created by     | Title                                                                                       |
| search           | Donald Simmons | Document revised: AK DCD 1930: Lysosomal Storage Disorder (LSD) - Pompe disease             |
| -                | Donald Simmons | SOP created: AK DCD 1934: Lysosomal Storage Disorders Analysis by FIA MS/MS - Pompe Disease |
|                  | Donald Simmons | Document created: AK NBS 1909: Pompe Cruncher                                               |
| avontes          | Terence Cain   | Document revised: CV ENV 1933: EPA 8270 Pest Calibration spreadsheet                        |

Some notices are created in a way that they pop-up as soon as you log-in. Below is an example.

| ~                  |                  |                                                                                                    | Mithoused Minds in Name Wildow |              |         |
|--------------------|------------------|----------------------------------------------------------------------------------------------------|--------------------------------|--------------|---------|
|                    | IPassoo          | You have 2 highlighted notices                                                                                                    | *                              |              |         |
|                    |                  | POLICIES 1907: Addime External Note to OpenEUS for Corrected Reports                                                                                                    |                                | and the      |         |
|                    | Arrestore        | CHINE (S. MIRTH SORDIN                                                                                                    |                                |              |         |
|                    |                  | This new policy was strated due to a finding them the APRA-LAP appropriate in Couplete. Please review and Olicy the new process when sensitivating sensitivation of port 20.2.                                              |                                |              | Britter |
| my looks           |                  | Policy When and report news to be serviced for victative reason, a dear destribution or internative charges shall be inducted or the content report. This policy applies to coll complexity to call policy applies to coll. |                                |              |         |
| -                  | Important Note   |                                                                                                    |                                |              |         |
| ALC: NOT THE OWNER |                  |                                                                                                    |                                | and set in . | toquane |
|                    | 0 1700981        |                                                                                                    | I have read this radius        | bep and a    | 21 540  |
| 5                  | Other Machine    |                                                                                                    |                                |              |         |
|                    | Other Nodews     |                                                                                                    |                                |              |         |
| - 66               |                  |                                                                                                    |                                |              |         |
| and it             | Distant Database | Concernation of the Post income strain from a state from the second                                                                                                    | 1                              | 1 14 32.0    | 816     |
|                    | Daniel County    | SCP on Landak ICC 1014 Lawrence Disease Construction for the NOVE - Torget Terms                                                                                                    |                                | 1.5.1.110    | 414     |
|                    | Densil Assess    | Teaser with the SRT 1986 Page Director                                                                                                    |                                | 8.5.y.21123  | 412     |

Others can be found in the "Noticeboard" area.

To access the Noticeboard in Simple View, click "View all notices" on the Home page.

|                    | of Genial Com   | pliance iPassport × +                                          |                    |                          |
|--------------------|-----------------|----------------------------------------------------------------|--------------------|--------------------------|
| ←                  | $\rightarrow$ G | https://ishl.ipassportqms.com/desktop/simple_view/landing_page |                    |                          |
| A<br>Home          |                 |                                                                |                    |                          |
| <b>Q</b><br>Search |                 |                                                                | <b>A Pass</b>      | port ""                  |
| Favorites          |                 |                                                                | Welcom             | e Saadia                 |
| My Tasks           |                 |                                                                | Search iPassport Q | All Organizational Units |
| <b>D</b> ocuments  | You c           | do not have any unread important notices                       |                    |                          |

Some notices require that you confirm that you have read them and will have the button **"I have read this notice "**at the bottom. If you discard them by clicking the **"X"** in the top right, they will continue popping-up again each time you log-in until you confirm that you have read the notice.

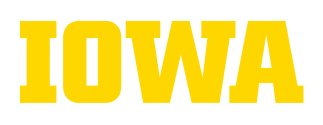

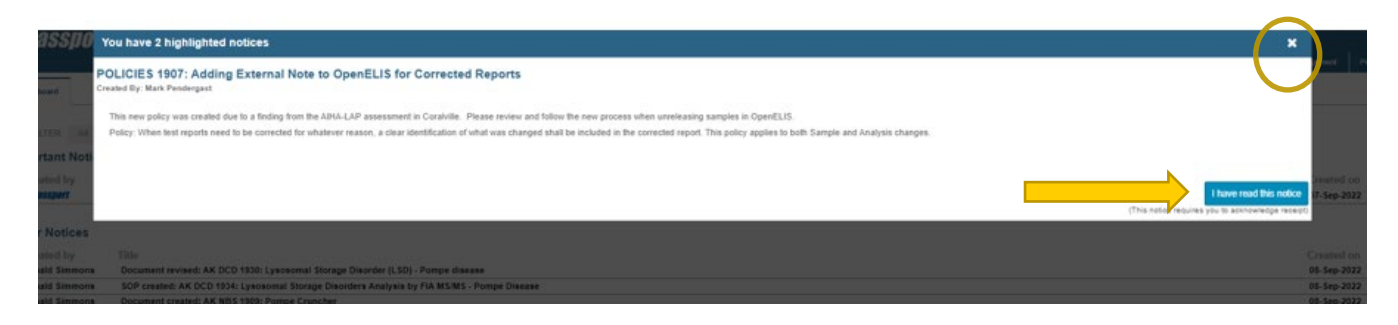

## **Search Feature**

To search for anything in iPassport,

1. Click the Search icon on the Sidebar

|                   | -                                                    |
|-------------------|------------------------------------------------------|
| A<br>Home         |                                                      |
| Q<br>Search       |                                                      |
| Favorites         |                                                      |
| My Tasks          |                                                      |
| Documents         | You do not have any unread import:                   |
| )<br>History      | You have no outstanding tasks 🖒                      |
| Staff<br>Absences | Need Help?<br>Click here for user guides and support |
|                   |                                                      |
|                   |                                                      |

2. In the search field, type a search item and click **"enter/return"** on your keyboard, or click the magnifying glass (

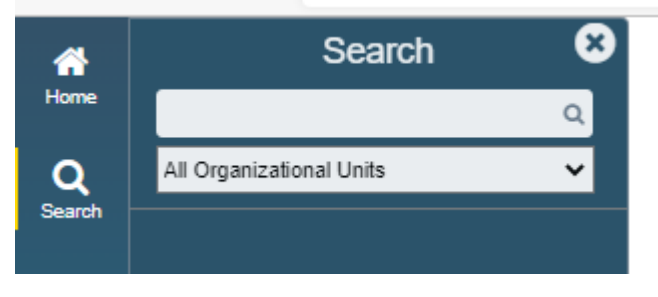

3. To limit your search to a particular organizational unit by clicking "All Organizational Units" and selecting the unit from the dropdown menu

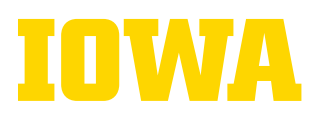

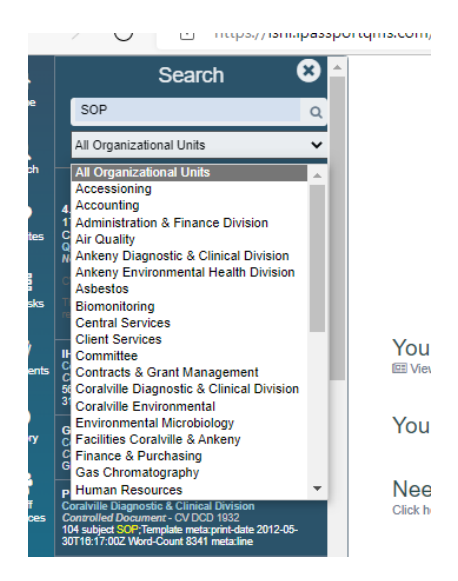

4. Click the appropriate item from the search results. iPassport will jump to the selected item, but it will keep the sidebar expanded should you need to jump to other items from the search result.

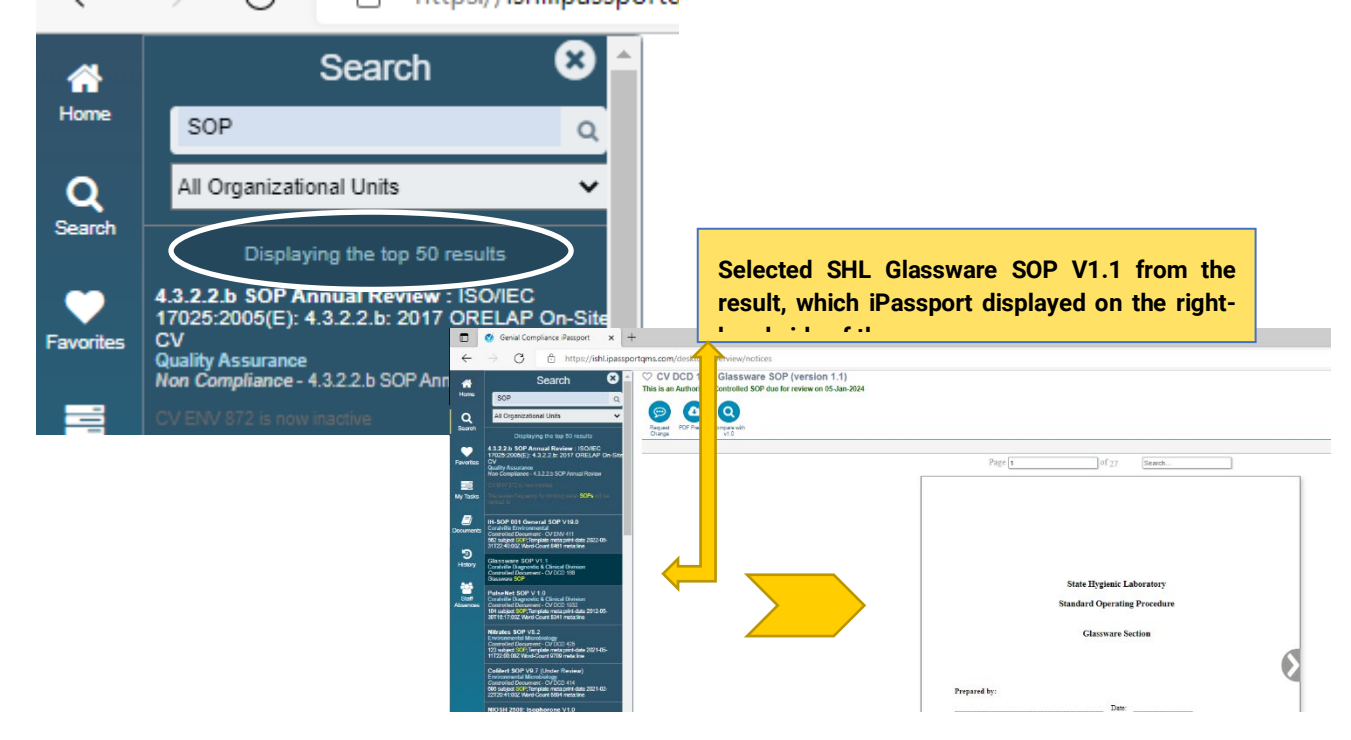

5. Click the **"X"** on the top right of the expanded Sidebar to collapse it. The results will not be cleared. You can view them by clicking the Search icon again. However, they will be cleared as soon as you logout.

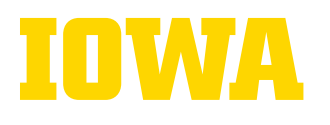

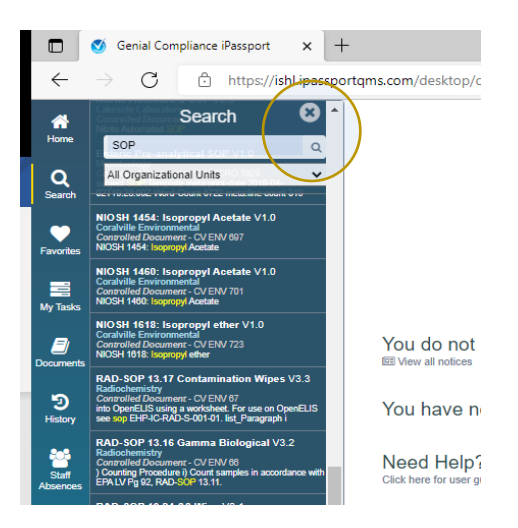

Note: A different path to search content is to use the **Global Search** feature available on the Home page when in the **Simple View** 

|                                                                                                    | «v/landing_page A <sup>A</sup> Q ta                                                                                                    | 🕫 🕀 🕤 (Not syncing 🚯 … |
|----------------------------------------------------------------------------------------------------|----------------------------------------------------------------------------------------------------|------------------------|
| You do not have any unread important notices<br><sup>™</sup> Wer al notes<br>You have no outstanding tasks<br>Need Help?<br>Cits here for any paties and appart | CODE     Code     Code |                        |
| Home<br>Q<br>Search                                                                                                    | 4.3.2.2.b SOP Annual Review : ISO/IEC 17025:2005(E): 4.3.2.2.b: 2017 ORELA<br>Quality Assurance<br>Non Compliance - 4.3.2.2.b SOP Annual Review                                                                                                    | SOP<br>P On-Site CV    |
| Favorites                                                                                                    | The review frequency for drinking water SOPs will be revised to                                                                                                    |                        |

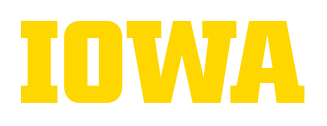

# **Favorites**

iPassport allows users to mark documents as a favorite and access them quickly by clicking the Favorites icon on the Sidebar.

1. First mark a document as a favorite by clicking the "heart" icon next to its title as show below

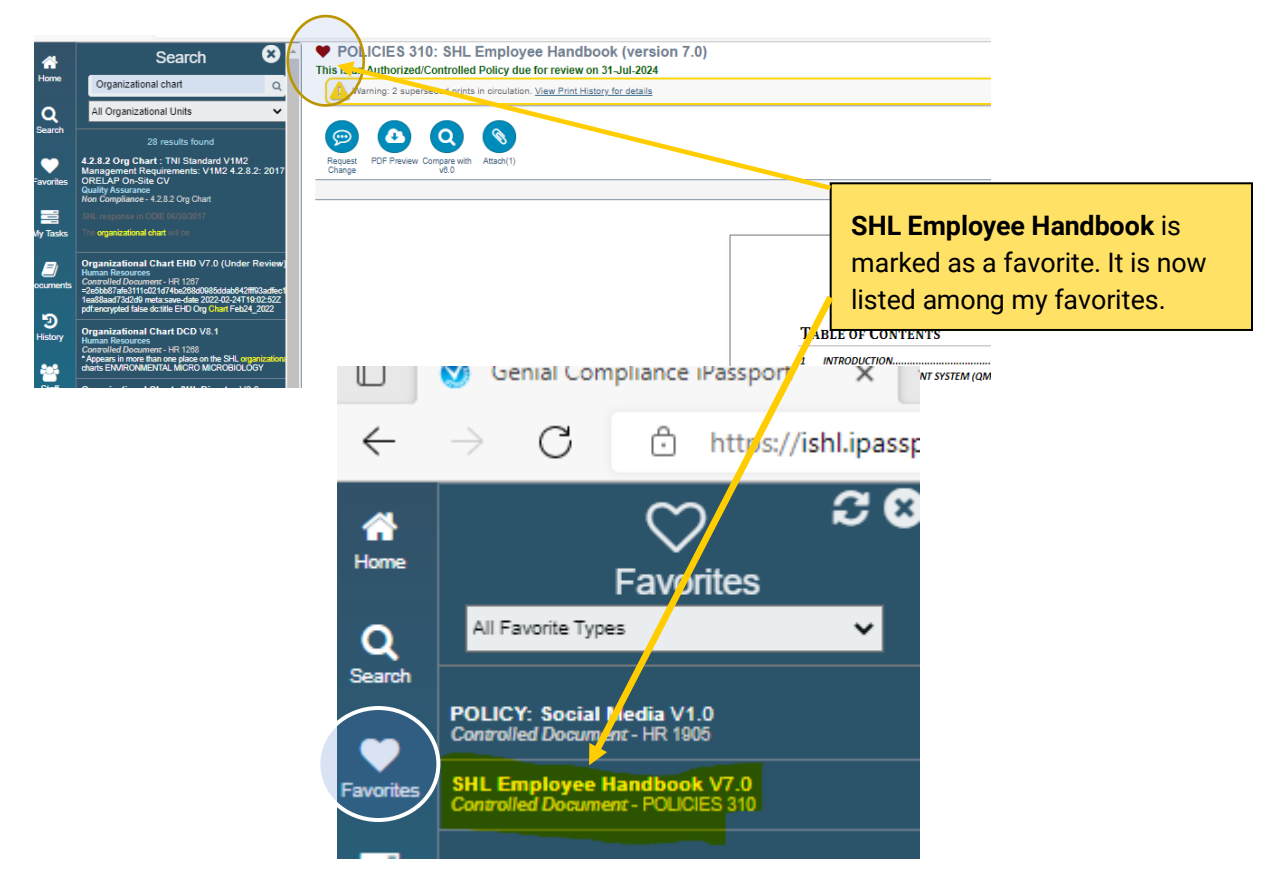

# Tasks

To ensure staff members are aware and are reading SHL policies, SOPs, etc. that relate to their job, iPassport generates tasks for specific staff members to confirm that they have read and understood any document. The staff member to whom the skill task is assigned receives an e-mail notification to read and complete it.

To access and confirm that you have read the assigned skills tasks, you can either:

- 1. Click the link to the document, which is included in the email notification you received. OR
- 2. Click the My Tasks button on the Sidebar after you log into iPassport.
- 3. Click the assigned task to view and read.
- 4. Once read, click the **Confirm** button to acknowledge having read and understood the information.

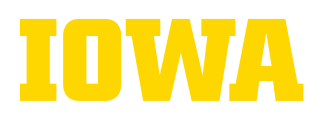

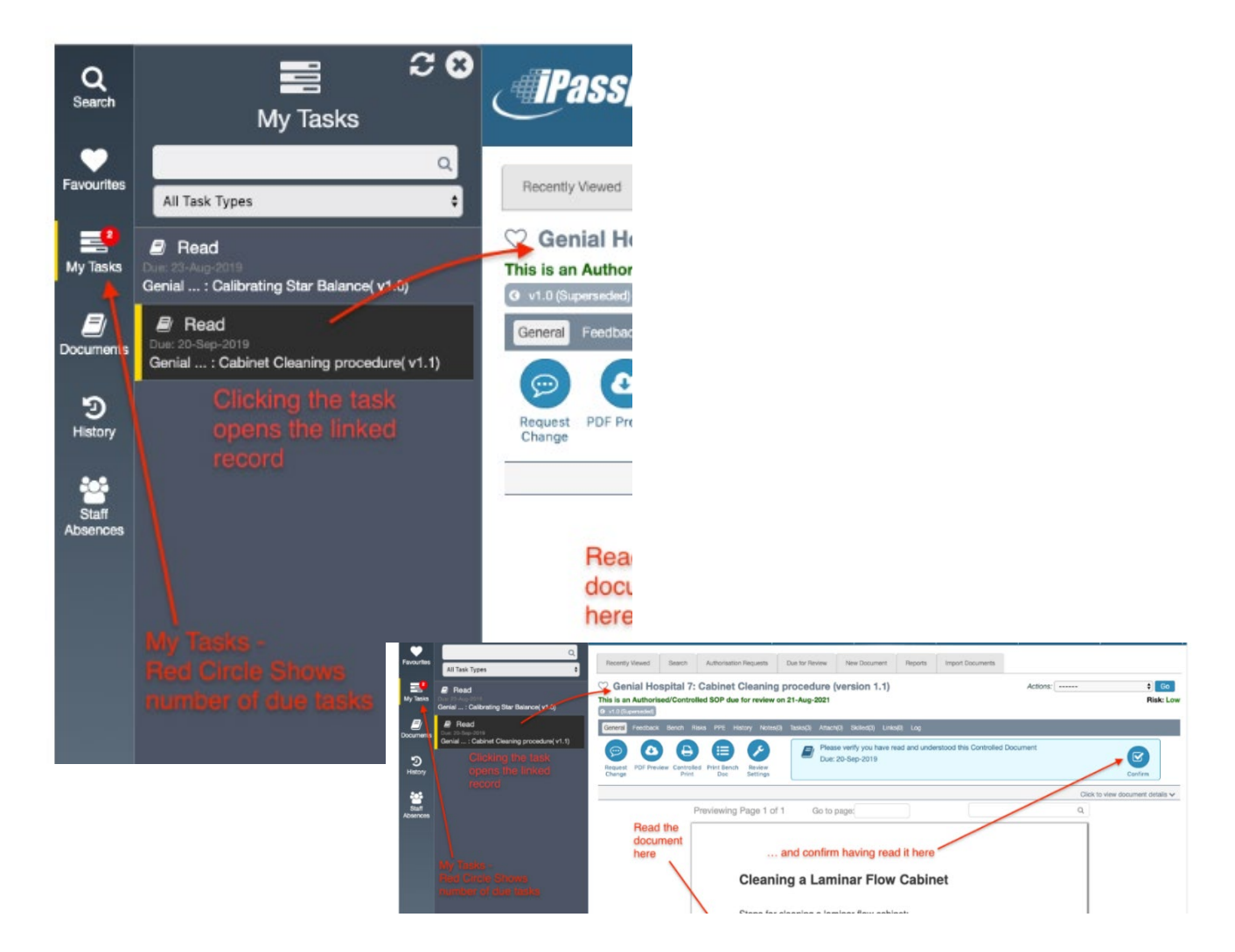

**Note:** Make sure that you read the entire document. Check any other notes, attachments and links sections for additional related information. If it is a document you want to keep on your radar and access easily, click the heart symbol to add it to your favorites list. The screenshot below is of a task that has (2) attachments and (4) links.

| General           | Reviews  | Bench    | Risks             | PPE | History | Sharing(0) | Notes(0) | Tasks(11) | Attach(2) | Skilled(7) | Links(4) | Log |        |  |      |
|-------------------|----------|----------|-------------------|-----|---------|------------|----------|-----------|-----------|------------|----------|-----|--------|--|------|
|                   |          |          |                   |     |         |            |          |           |           |            |          |     |        |  |      |
| P                 | •        |          | q                 |     |         |            |          |           |           |            |          |     |        |  |      |
| Request<br>Change | PDF Prev | view Com | pare with<br>v2.0 |     |         |            |          |           |           |            |          |     |        |  |      |
|                   |          |          |                   |     |         |            |          |           |           |            |          |     |        |  |      |
|                   |          |          |                   |     |         |            |          |           |           |            |          |     | Page 1 |  | of 5 |
|                   |          |          |                   |     |         |            |          |           |           |            |          |     | <br>   |  |      |
|                   |          |          |                   |     |         |            |          |           |           |            |          |     |        |  |      |
|                   |          |          |                   |     |         |            |          |           |           |            |          |     |        |  |      |

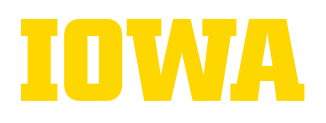

### **Documents**

The **"Documents"** icon on the sidebar allows the user to search and access controlled documents. It allows the user to search less fields and receive more focused results, unlike the general "Search" feature previously discussed.

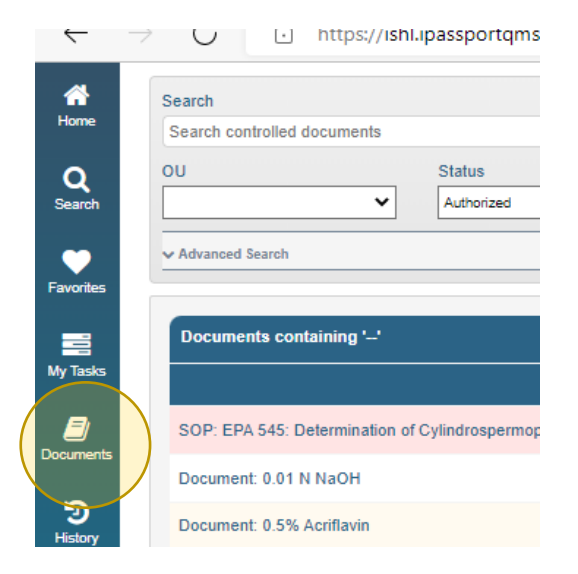

# History

The **"History"** feature allows the users to access all previously visited sections of iPassport. It stores up to 20 items. *This is especially useful since iPassport does not support the "back" button of your browser*.

The University of Iowa prohibits discrimination in employment, educational programs, and activities on the basis of race, creed, color, religion, national origin, age, sex, pregnancy, disability, genetic information, status as a U.S. veteran, service in the U.S. military, sexual orientation, gender identity, associational proferences, or any other classification that deprives the person of consideration as an individual. The university also affirms its commitment to providing equal opportunities and equal access to university facilities. For additional information on nondiscrimination policies, contact Office of Institutional Equity, the University of Iowa, 202 Jessup Hall, Iowa City, IA 52242-1316, 319-335-0705, <u>oie-ui@uiowa.edu</u>.

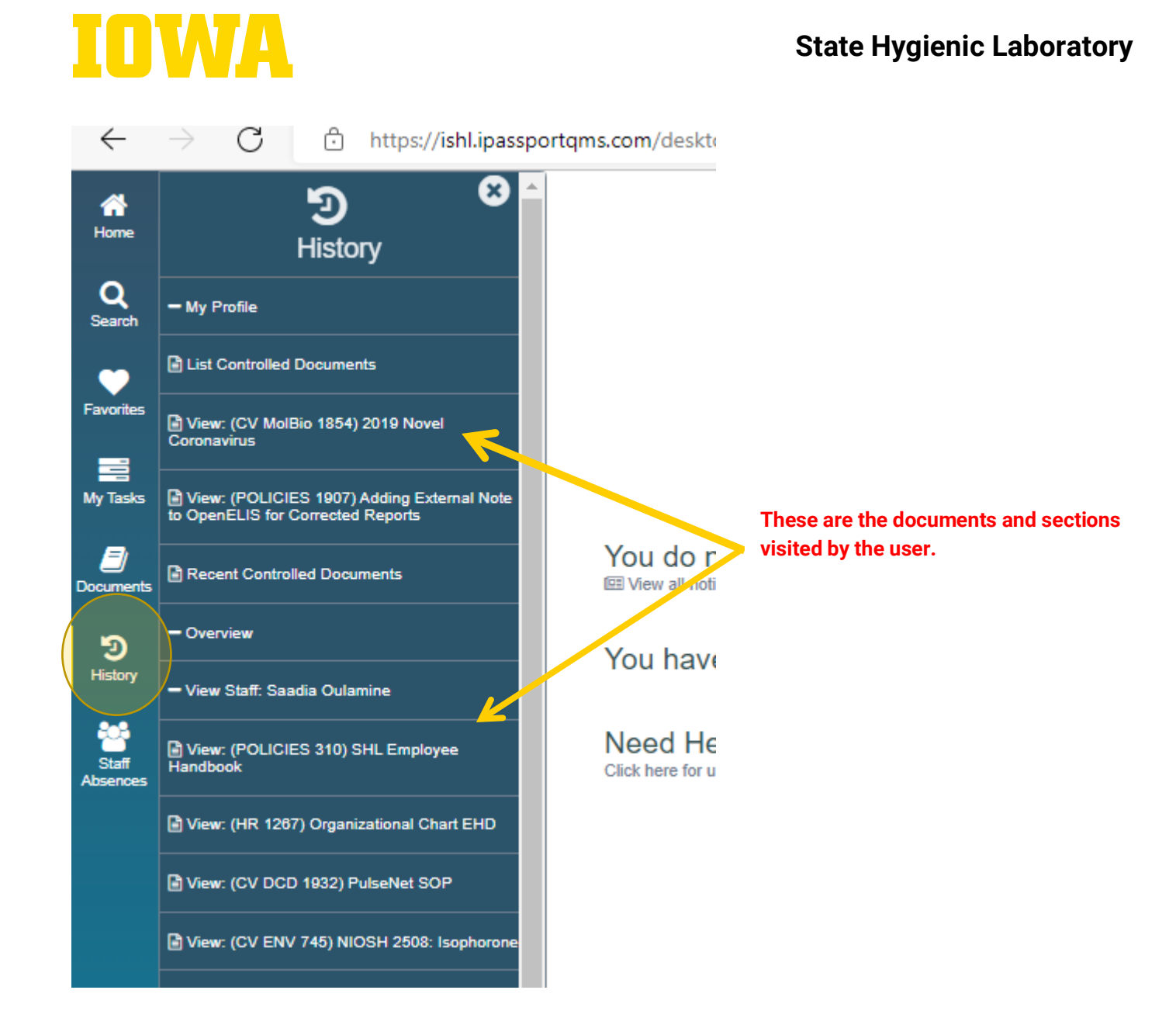

# **My Profile**

The "**My Profile**" tab on the sidebar allows iPassport users to access their personal records and history. That's where users can adjust their personal preferences. When you click "My Profile", **four sub menus** are displayed (**User Details, Change Password or Pin, Skills, and Preferences**).

| User Details | Change Password or Pin | Skills | Preferences |  |
|--------------|------------------------|--------|-------------|--|
| User Details |                        |        |             |  |

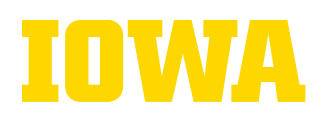

The **"Skills" tab** will display all skilled tasks as **completed**, **confirmed and unconfirmed under "Status"**. They are displayed by type: **Document**, **SOP**, **Policy**. The user will be able to see when the task was **completed under "Completed Date"**.

The user can use the "Search field" within this sub-menu to narrow down the search results to specific document or policy they completed or need to complete.

| Search | n                                                                                                    |                                                                                                    |                                                                                                    |                                                                    |                                                                                                    |                          |                     |            |                                                                         |                                                                                                    |                                                                       |
|--------|----------------------------------------------------------------------------------------------------|----------------------------------------------------------------------------------------------------|----------------------------------------------------------------------------------------------------|--------------------------------------------------------------------|----------------------------------------------------------------------------------------------------|--------------------------|---------------------|------------|-------------------------------------------------------------------------|----------------------------------------------------------------------------------------------------|-----------------------------------------------------------------------|
| Searc  | ch Skills                                                                                                    |                                                                                                    |                                                                                                    |                                                                    |                                                                                                    |                          |                     |            |                                                                         |                                                                                                    |                                                                       |
| Status |                                                                                                    | Date                                                                                                    |                                                                                                    | is after                                                           |                                                                                                    | is before                | s                   | skill Type |                                                                         | Attachm                                                                                                    | ents?                                                                 |
|        |                                                                                                    | ✓ Issued                                                                                                    | ~                                                                                                    |                                                                    |                                                                                                    |                          |                     |            | ~                                                                       |                                                                                                    |                                                                       |
| Show I | Inactive Items?                                                                                                    | Show Delete                                                                                                    | ed Skills?                                                                                                    |                                                                    |                                                                                                    |                          |                     |            |                                                                         |                                                                                                    |                                                                       |
| Exclud | de Inactive Items                                                                                                    | ✓ Exclude De                                                                                                    | leted Skills 🗸                                                                                                    |                                                                    |                                                                                                    |                          |                     |            |                                                                         |                                                                                                    |                                                                       |
|        |                                                                                                    |                                                                                                    |                                                                                                    |                                                                    |                                                                                                    |                          |                     |            |                                                                         |                                                                                                    |                                                                       |
| Sea    | rch Results                                                                                                    |                                                                                                    |                                                                                                    |                                                                    |                                                                                                    |                          |                     |            |                                                                         |                                                                                                    |                                                                       |
|        |                                                                                                    |                                                                                                    |                                                                                                    |                                                                    |                                                                                                    |                          |                     |            |                                                                         |                                                                                                    |                                                                       |
|        |                                                                                                    |                                                                                                    |                                                                                                    |                                                                    |                                                                                                    |                          |                     |            |                                                                         |                                                                                                    | <b>A D</b>                                                            |
|        |                                                                                                    |                                                                                                    |                                                                                                    |                                                                    |                                                                                                    |                          |                     |            |                                                                         | -                                                                                                    | ✓ R(                                                                  |
|        | Item                                                                                                    |                                                                                                    |                                                                                                    |                                                                    |                                                                                                    |                          |                     | - 6        | Status                                                                  | ssued Date                                                                                                    | Comple                                                                |
|        | Item Policy POLICIES                                                                                                  | 602: Policy on Travel                                                                                                    | .Memberships, Intern                                                                                                    | nal and External Boards                                            | and Committees,.                                                                                               | and Sponsorships (v1.0)  | ) Authorized        |            | Status<br>Confirmed                                                     | Issued Date                                                                                                    | Complet<br>21-Jar                                                     |
|        | Item Policy POLICIES Document POLIC                                                                                   | 602: Policy on Travel                                                                                                    | . Memberships, Intern                                                                                                    | nal and External Boards<br>It Form (v1.1) Authorize                | and Committees,.                                                                                               | and Sponsorships. (v1.0, | ) <u>Authorized</u> |            | Status<br>Confirmed<br>Confirmed                                        | 21-Jan-2022                                                                                                    | Complet<br>21-Jar<br>21-Jar                                           |
|        | Item Policy POLICIES Document POLIC Policy HR 1905: P                                                                 | 602: Policy on Travel<br>ES 1124: Confidential<br>OLICY: Social Media                                                                        | .Memberships, Intern<br>ity & Ethics Statemen<br>(v1.0) Authorized                                                                            | nal and External Boards<br>at Form <i>(v1.1)</i> <b>Authoriz</b> e | e and Committees, .                                                                                            | and Sponsorships (v1.0,  | ) Authorized        |            | Status<br>Confirmed<br>Confirmed<br>Confirmed                           | 21-Jan-2022<br>21-Jan-2022<br>21-Jan-2022                                                                                                    | Complet<br>21-Jar<br>21-Jar<br>21-Jar                                 |
|        | Item Policy POLICIES Document POLIC Policy HR 1905 P Policy POLICIES                                                  | 602: Policy on Travel<br>ES 1124: Confidential<br>DLICY: Social Media (<br>10: SHL Employee H                                                | . Memberships. Intern<br>ity & Ethics. Statemen<br>(v1.0) Authorized<br>andbook. (v7.0) Author                                                | aal and External Boards<br>at Form (v.f. f.) Authorize<br>prized   | e and Committees, .                                                                                            | and Sponsorships.(v1.0   | ) Authorized        |            | Status<br>Confirmed<br>Confirmed<br>Confirmed<br>Confirmed              | Issued Date           21-Jan-2022           21-Jan-2022           21-Jan-2022           21-Jan-2022                                                                         | Comple<br>21-Jan<br>21-Jan<br>21-Jan<br>31-Au                         |
|        | Item       Policy POLICIES       Document POLIC       Policy HR 1905: P       Policy POLICIES       Policy QA211: No  | 602. Policy on Travel<br>ES 1124. Confidential<br>OLICY. Social Media .<br>10. SHL Employee H<br>1conforming Event (N                        | Memberships, Intern<br>ity & Ethics Statemen<br>(v1.0) Authorized<br>andbook. (v7.0) Author<br>CE) Management. (v8                            | hal and External Boards<br>at Form (v1.1) Authorize<br>prized      | ed                                                                                                    | and Sponsorships (v1.0,  | ) <u>Authorized</u> |            | Status<br>Confirmed<br>Confirmed<br>Confirmed<br>Confirmed              | ssued Date           21-Jan-2022           21-Jan-2022           21-Jan-2022           21-Jan-2022           21-Jan-2022           21-Jan-2022           21-Jan-2022        | Re     Complet     21-Jar     21-Jar     21-Jar     31-Aug     21-Jar |
|        | Item       Policy POLICIES       Document POLIC       Policy HR 1905 P       Policy OA211 No       Policy OA2 Quality | 602: Policy on Trave)<br>ES 1124: Confidential<br>OLICY: Social Media (<br>10: SHL Employee H<br>1conforming Event (N<br>y Management Plan ( | Memberships_Intern<br>ity & Ethics_Statemen<br>(v1.0) Authorized<br>andbook. (v7.0) Author<br>(v8<br>(c1) Management (v8<br>v21.1) Authorized | al and External Boards<br>at Form (v1.1) Authorize<br>prized       | and Committees, and Committees, and Committees, and Committees, and Committees, and Committees, and Committees | and Sponsorships (v1.0   | ).Authorized        |            | Status<br>Confirmed<br>Confirmed<br>Confirmed<br>Confirmed<br>Confirmed | <ul> <li>ssued Date</li> <li>s1-Jan-2022</li> <li>1-Jan-2022</li> <li>1-Jan-2022</li> <li>1-Jan-2022</li> <li>1-Jan-2022</li> <li>1-Jan-2022</li> <li>1-Jan-2022</li> </ul> | Complet<br>21-Jar<br>21-Jar<br>21-Jar<br>31-Au<br>21-Jar<br>21-Jar    |

# For Help

While using iPassport, if you need help:

- 1. Reach out to your supervisor and/or SHL Quality Systems Manager.
- 2. You may consult the **"User Guides**", which you can find on **the Sidebar** in the <u>Simple View</u> and as part of the **Global Menu** in the <u>Detailed View</u>

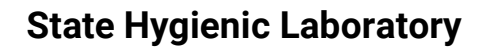

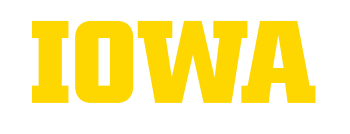

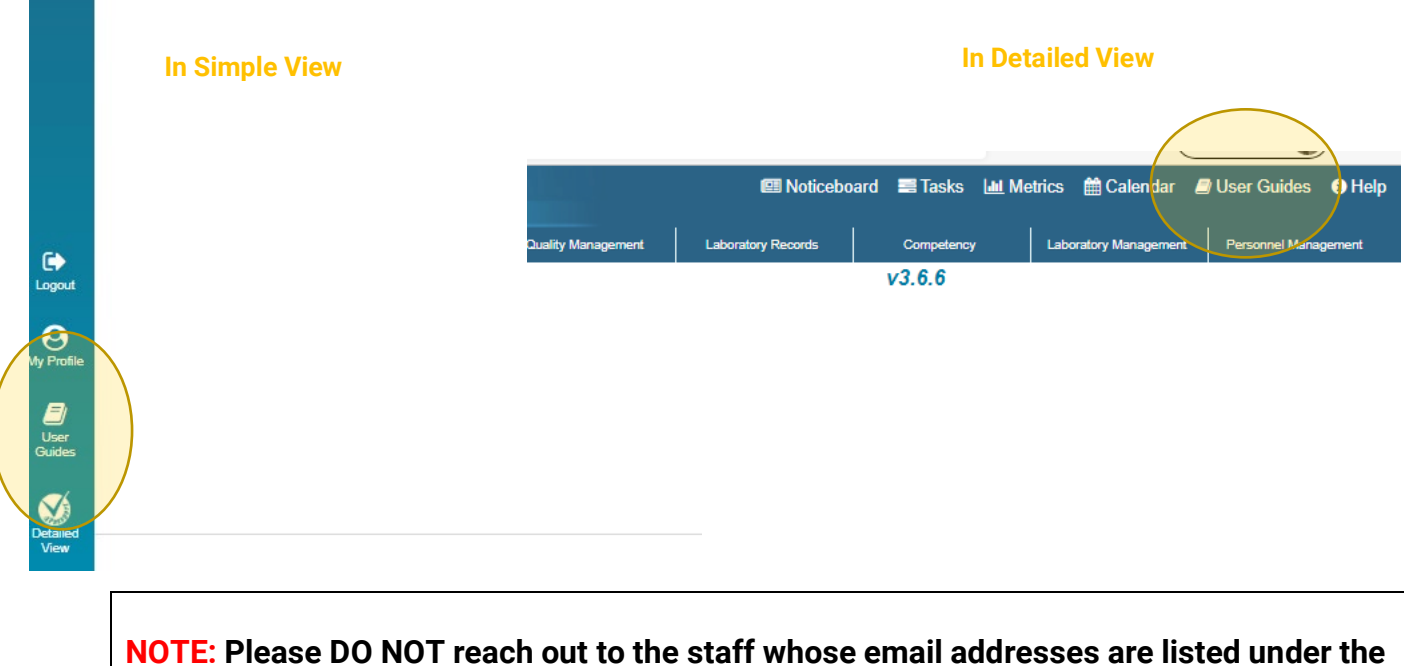

**NOTE:** Please DO NOT reach out to the staff whose email addresses are listed under the *Who Can Help Me?* Tab in the <u>Help Section (Need Help Section)</u>. This is an outdated feature at the SHL.

# Logout

To log out of iPassport, you simply click the Log-out lcon found on the **Sidebar** both in the Simple and Detailed views.

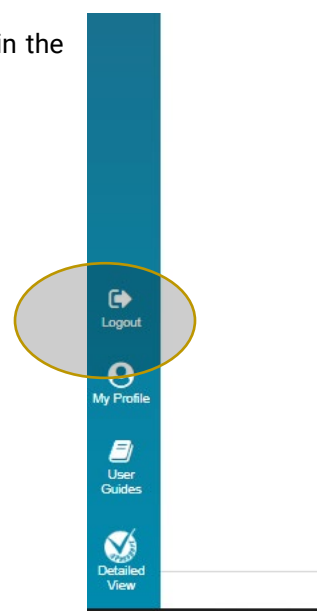